বর্তমান বিশেষ পরিস্থিতিতে ষষ্ঠ ষাণ্মাসিকের ছাত্রছাত্রীদের চূড়ান্ত বর্ষের পরীক্ষার ফর্ম পূরণের জন্য কলেজে আসার প্রয়োজন নেই।

তারা কলেজের ওয়েবসাইটে নির্দিষ্ট লিংকে গিয়ে তাঁদের ফর্ম পূরণ এবং পরীক্ষার ফিস প্রদান করতে পারবে।

ফর্ম পূরন করতে হবে-

প্রথমে কলেজের ওয়েবসাইটে (<u>https://www.rrrmahavidyalaya.edu.in/</u>) 6<sup>th</sup> sem & old Part-III লিংকে ক্লিক করে Online Admission পেজে যেতে হবে।

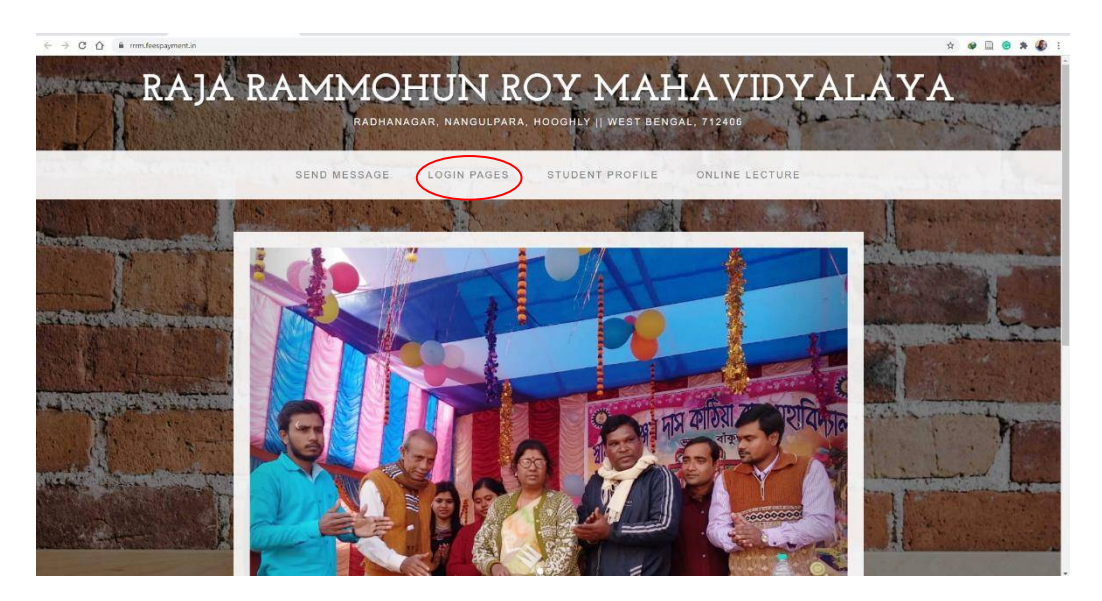

এই পেজে LOGIN PAGE অপশন ক্লিক করলে নিচের পেজটি আসবে

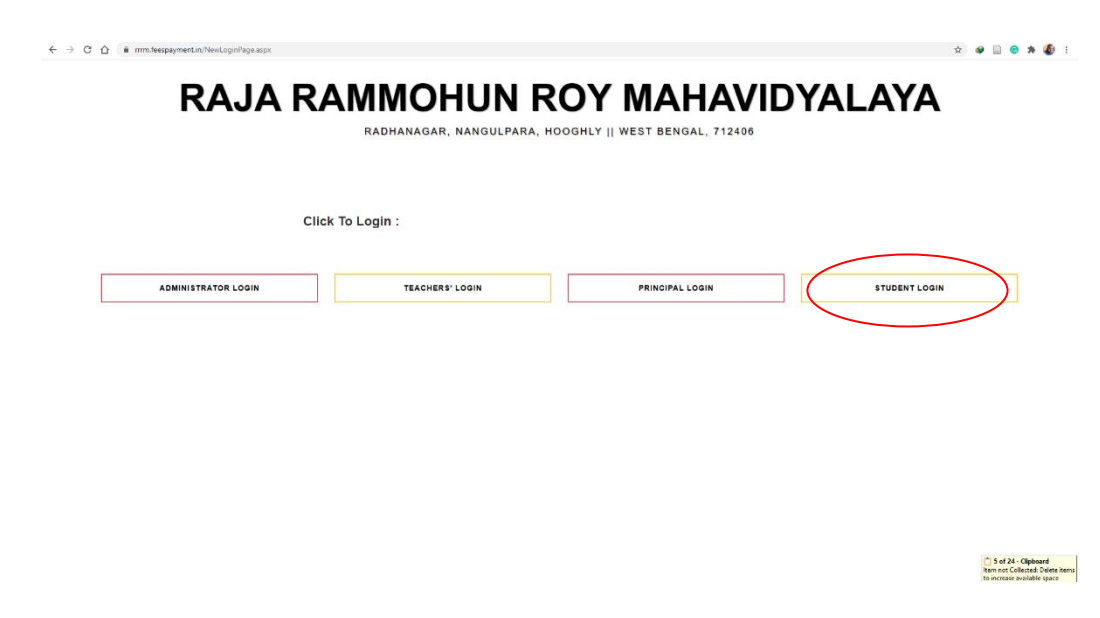

এরপরে ছাত্রছাত্রীদের STUDENT LOGIN-এ যেতে হবে।

এখানে তাদের নির্দিষ্ট LOGIN ID এবং PASSWORD দিতে হবে।

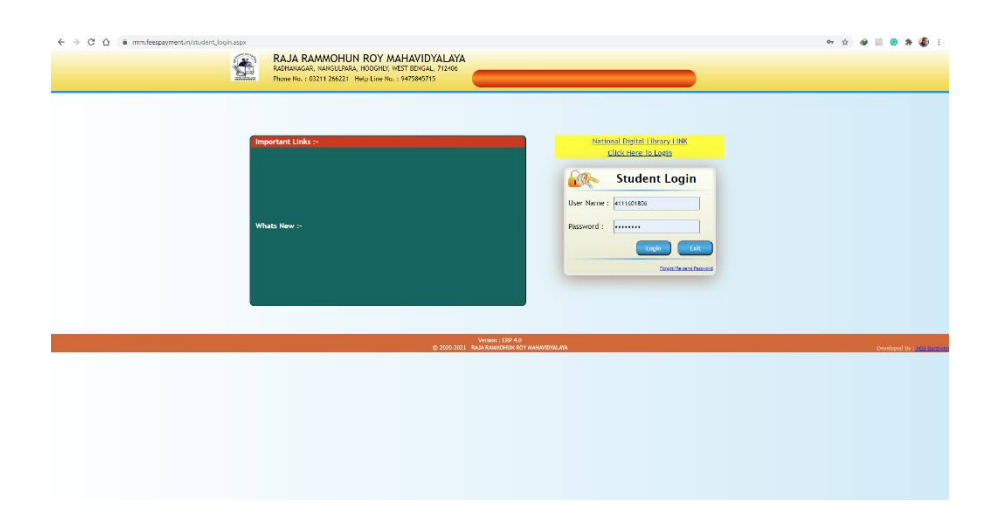

LOGIN সম্পূর্ণ হলে তাদের নিজেদের তথ্য (Student Information) দেখতে পারবে।

| RAJA RA<br>RADHANAGAR, NA<br>Phone No. : 03211 | MMOHUN ROY MA<br>NGULPARA, HOOGHLY, WEST BENGAL, 7124<br>266221 Help Desk No. : 9475845715 | AHAVIDYALAYA                                                  |                               |                         |
|------------------------------------------------|--------------------------------------------------------------------------------------------|---------------------------------------------------------------|-------------------------------|-------------------------|
| ws >                                           |                                                                                            |                                                               |                               | Welcome!                |
|                                                | ST                                                                                         | UDENT INFORMATION ::                                          | Documents Download            | 1115urous Superiore Dec |
|                                                | Name :                                                                                     | SUPARNA BAG                                                   | , SelectYear                  |                         |
|                                                | Student Id :<br>Course Name :<br>Year :                                                    | AP<br>3rd Year                                                | Pay College Fees              |                         |
|                                                | Roll No :<br>DOB :                                                                         | 161592<br>02-12-1993                                          | Pay Hostel Fees               |                         |
|                                                | Father's Name :<br>Address :<br>Subject :                                                  | JOYDEB BAG<br>RAMCHANDRAPUR HIRAPUR HOOGHLY<br>BMCG SNSG PHYG | , Ist Somester Subject Choice |                         |
|                                                | Subject Details :                                                                          | BR00 3830 PH10                                                | , 2nd Semester Subject Choice |                         |
|                                                |                                                                                            |                                                               | , 3rd Sem Subject Choice      |                         |
|                                                |                                                                                            |                                                               | +th Sem Subject Choice        |                         |
|                                                |                                                                                            |                                                               | Sth Sem Subject Choice        |                         |
|                                                |                                                                                            |                                                               | 6th Sem Subject Choice        |                         |
|                                                |                                                                                            |                                                               | , Update Photo & Signature    |                         |
|                                                |                                                                                            |                                                               | View Student Details          |                         |

এরপর ডানপাশে Pay College Fees-এ যেতে হবে এবং নিচের দেওয়া window-টি আসবে।

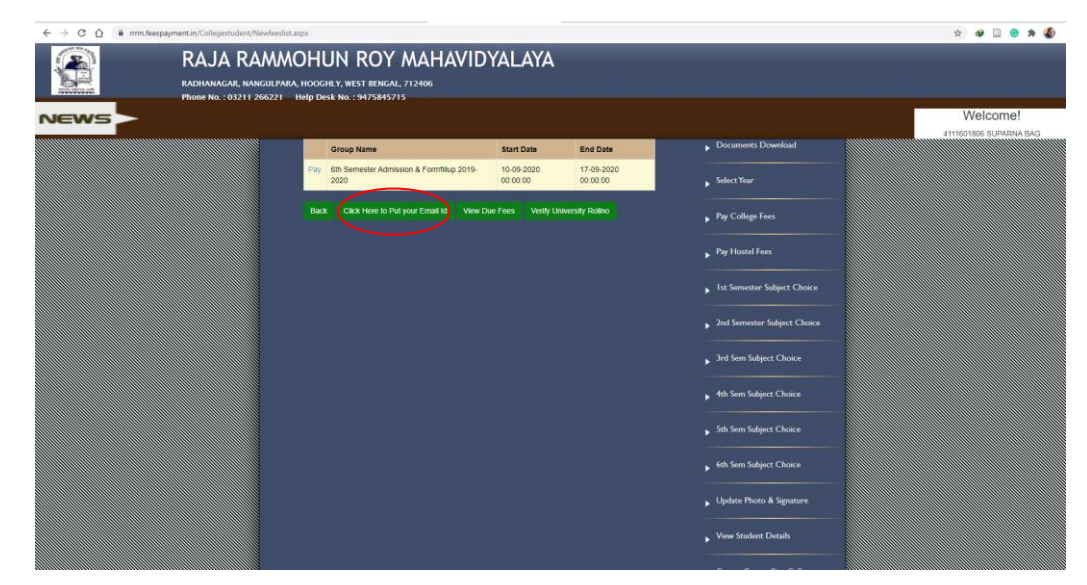

| Commond audio from this page 22 AJA RAMMC | HUN ROY MAH<br>100ghly, west bengal, 712406<br>11p Desk no. : 9475845715 | HAVIDYALAYA                          |                  |                                                  |          |
|-------------------------------------------|--------------------------------------------------------------------------|--------------------------------------|------------------|--------------------------------------------------|----------|
| NEWS                                      |                                                                          |                                      |                  |                                                  | Welcome! |
|                                           | Group Name                                                               | Start Date                           | End Date         | Documents Download                               |          |
|                                           | Pay 6th Semester Admission & For                                         | mfillup 2019- 10-09-2020<br>00:00:00 | 17-09-2020       | . Select Year                                    |          |
|                                           |                                                                          | Invalid object nam                   | e 'changeemail'. |                                                  |          |
|                                           |                                                                          | Change                               | Email            |                                                  |          |
|                                           | Email :                                                                  | principal.rrrm@gmail.co              | m                |                                                  |          |
|                                           | Mobile :                                                                 | 9593523412                           |                  |                                                  |          |
|                                           |                                                                          | CH CH                                |                  |                                                  |          |
|                                           |                                                                          |                                      |                  |                                                  |          |
|                                           |                                                                          |                                      |                  |                                                  |          |
|                                           |                                                                          |                                      |                  |                                                  |          |
|                                           |                                                                          |                                      |                  |                                                  |          |
|                                           |                                                                          |                                      |                  |                                                  |          |
|                                           |                                                                          |                                      |                  | Sets Sam Subject Chairs                          |          |
|                                           |                                                                          |                                      |                  | • Jun Jenn Jubijere Chloree                      |          |
|                                           |                                                                          |                                      |                  | 🖌 6th Sem Subject Choice                         |          |
|                                           |                                                                          |                                      |                  |                                                  |          |
|                                           |                                                                          |                                      |                  | <ul> <li>Update Photo &amp; Signature</li> </ul> |          |
|                                           |                                                                          |                                      |                  | View Student Details                             |          |
|                                           |                                                                          |                                      |                  |                                                  |          |

এই window -তে Click Here to Put Email ID ট্যাবে ঢুকতে হবে।

নিজের সঠিক e-mail এবং ফোন নম্বর দিয়ে ok বটনে ক্লিক করতে হবে। এরপরে close করে আগের স্ক্রিনে ফিরে আসতে হবে। এখন Verify University Rollno-এ যেতে হবে।

|      | RAJA RAMMO<br>RADHANAGAR, NANGULPARA, H<br>Phone No. : 03211 266221 He | HUN ROY MAHAVID<br>100ghly, west bengal, 712406<br>1p Desk Ng. : 9475845715 | YALAYA                 |                        |                                                 |                        |
|------|------------------------------------------------------------------------|-----------------------------------------------------------------------------|------------------------|------------------------|-------------------------------------------------|------------------------|
| NEWS |                                                                        |                                                                             |                        |                        |                                                 | Welcome!               |
|      |                                                                        | Group Name                                                                  | Start Date             | End Date               | Documents Download                              | 4111601806 SUPARNA BAG |
|      |                                                                        | Pay 6th Semester Admission & Formfillup 2019-<br>2020                       | 10-09-2020<br>00:00:00 | 17-09-2020<br>00:00:00 | <ul> <li>Select Year</li> </ul>                 |                        |
|      |                                                                        | Back Click Here to Put your Email Id View Do                                | ie Fees Verify Ur      | iversity Rolino        | <ul> <li>Pay College Fees</li> </ul>            |                        |
|      |                                                                        |                                                                             |                        |                        | <ul> <li>Pay Hostel Fees</li> </ul>             |                        |
|      |                                                                        |                                                                             |                        |                        | <ul> <li>Ist Semester Subject Choice</li> </ul> |                        |
|      |                                                                        |                                                                             |                        |                        | 2nd Semester Subject Choice                     |                        |
|      |                                                                        |                                                                             |                        |                        | ▶ 3rd Sem Subject Choice                        |                        |
|      |                                                                        |                                                                             |                        |                        | ▶ 4th Sem Subject Choice                        |                        |
|      |                                                                        |                                                                             |                        |                        | Sth Sem Subject Choice                          |                        |
|      |                                                                        |                                                                             |                        |                        | <ul> <li>6th Sem Subject Choice</li> </ul>      |                        |
|      |                                                                        |                                                                             |                        |                        | Update Photo & Signature                        |                        |
|      |                                                                        |                                                                             |                        |                        | View Student Details                            |                        |

Roll এবং Registration Number ঠিক থাকলে OK করতে হবে অথবা যেটা সঠিক সেটা দিতে হবে এবং OK করতে হবে।

| ← → C ☆ 🔒 rrrm.fees | payment.in/Collegestudent/Newfeeslist.asp | px                                             |                                   |                        |                                                     | x 🥹 🗎 😋 🗯 🐌 i                                                                          |
|---------------------|-------------------------------------------|------------------------------------------------|-----------------------------------|------------------------|-----------------------------------------------------|----------------------------------------------------------------------------------------|
|                     | RAJA RAMMO                                | HUN ROY MAH                                    | AVIDYALAYA                        |                        |                                                     |                                                                                        |
|                     | RADHANAGAR, NANGULPARA, H                 | HOOGHLY, WEST BENGAL, 712406                   |                                   |                        |                                                     |                                                                                        |
| NEWS                | Phone No. : 03211 266221 He               | elp Desk No. : 9475845715                      |                                   |                        |                                                     | Welcome!                                                                               |
|                     |                                           |                                                |                                   |                        | . Documents Download                                | 4111601806 SUPARNA BAG                                                                 |
|                     |                                           | Group Name Pay 6th Semester Admission & Formfi | Start Date                        | End Date<br>17-09-2020 |                                                     |                                                                                        |
|                     |                                           | 2020                                           | 00.00:00                          | 00.00.00               | Select Year                                         |                                                                                        |
|                     |                                           | New ent                                        | ry/ Validate your                 | UID and Univ. Re       | egn. No                                             |                                                                                        |
|                     |                                           | Enter UID/Univ. Roll No :                      | 16AP/411/1592                     |                        |                                                     |                                                                                        |
|                     |                                           | Enter Univ. Reginno :                          | 2015010667                        |                        |                                                     |                                                                                        |
|                     |                                           |                                                | Successful<br>Update S            | uccessfully.           |                                                     |                                                                                        |
|                     |                                           |                                                | <b>v</b>                          |                        |                                                     |                                                                                        |
|                     |                                           |                                                |                                   |                        | )                                                   |                                                                                        |
|                     |                                           |                                                |                                   |                        |                                                     |                                                                                        |
|                     |                                           |                                                |                                   |                        |                                                     |                                                                                        |
|                     |                                           |                                                |                                   |                        |                                                     |                                                                                        |
|                     |                                           |                                                |                                   |                        | 5th Sem Subject Choice                              |                                                                                        |
|                     |                                           |                                                |                                   |                        | fith Sam Subject Chaire                             |                                                                                        |
|                     |                                           |                                                |                                   |                        |                                                     |                                                                                        |
|                     |                                           |                                                |                                   |                        | Update Photo & Signature                            |                                                                                        |
|                     |                                           |                                                |                                   |                        | View Student Details                                |                                                                                        |
|                     |                                           |                                                |                                   |                        |                                                     | 5 of 24 - Clipboard<br>Item not Collected: Delete item<br>to increase evaluation space |
|                     |                                           |                                                |                                   |                        |                                                     |                                                                                        |
|                     | RAJA RAMMO                                | HUN ROY MAH                                    |                                   |                        |                                                     |                                                                                        |
|                     | RADHANAGAR, NANGULPARA, I                 | HOOGHLY, WEST BENGAL, 712406                   |                                   |                        |                                                     |                                                                                        |
|                     | Phone No. : 03211 266221 Ho               | elp Desk No. : 9475845715                      |                                   |                        |                                                     | Walcomal                                                                               |
| NEWS                |                                           |                                                |                                   |                        |                                                     | 4111601806 SUPARNA BAG                                                                 |
|                     |                                           | Group Name                                     | Start Date                        | End Date               | Documents Download                                  |                                                                                        |
|                     |                                           | Pay 6th Semester Admission & Formfil<br>2020   | llup 2019- 10-09-2020<br>00:00:00 | 17-09-2020<br>00:00:00 | , Select Year                                       |                                                                                        |
|                     |                                           | New ent                                        | ry/ Validate your                 | UID and Univ. Re       | egn. No                                             |                                                                                        |
|                     |                                           | Enter UID/Univ. Roll No :                      | 16AP/411/1592                     |                        |                                                     |                                                                                        |
|                     |                                           | Enter Univ. Regnno :                           | 2015010667                        |                        |                                                     |                                                                                        |
|                     |                                           |                                                | ок                                |                        |                                                     |                                                                                        |
|                     |                                           |                                                |                                   |                        |                                                     |                                                                                        |
|                     |                                           |                                                |                                   |                        |                                                     |                                                                                        |
|                     |                                           |                                                |                                   |                        |                                                     |                                                                                        |
|                     |                                           |                                                |                                   |                        |                                                     |                                                                                        |
|                     |                                           |                                                |                                   |                        |                                                     |                                                                                        |
|                     |                                           |                                                |                                   |                        | Sth Sem Subject Choice                              |                                                                                        |
|                     |                                           |                                                |                                   |                        |                                                     |                                                                                        |
|                     |                                           |                                                |                                   |                        | <ul> <li>6th Sem Subject Choice</li> </ul>          |                                                                                        |
|                     |                                           |                                                |                                   |                        |                                                     |                                                                                        |
|                     |                                           |                                                |                                   |                        | <ul> <li>Update Photo &amp; Signature</li> </ul>    |                                                                                        |
|                     |                                           |                                                |                                   |                        | Update Photo & Signature      View Strutent Details |                                                                                        |

Close করে আগের স্ক্রিনে ফিরে আসতে হবে।

এবারে বাঁ দিকে Pay লেখাতে ক্লিক করলে payment page আসবে। (Red Circle)

|      | n.feespayment.in/Collegestudent/Newfeeslist                    | t.aspx                                                                             |                        |                        |                               | 🖈 😻 🖻 😁 🗯 🧶            |
|------|----------------------------------------------------------------|------------------------------------------------------------------------------------|------------------------|------------------------|-------------------------------|------------------------|
|      | RAJA RAMM<br>RADHANAGAR, NANGULPAR<br>Phone No. : 03211 266221 | OHUN ROY MAHAVID<br>VA. HOOGHLY, WEST BENGAL, 712406<br>Help Desk No. : 9475845715 | YALAYA                 |                        |                               |                        |
| NEWS |                                                                |                                                                                    |                        |                        |                               | Welcome!               |
|      |                                                                | Group Name                                                                         | Start Date             | End Date               | Documents Download            | 4111601806 SUPARNA BAG |
|      | (                                                              | Pay 60 Semester Admission & Formfillup 2019-<br>020                                | 10-09-2020<br>00:00:00 | 17-09-2020<br>00:00:00 | Select Year                   |                        |
|      |                                                                | Back Click Here to Put your Email Id View D                                        | ue Fees Verify L       | Iniversity Rolino      | ▶ Pay College Fees            |                        |
|      |                                                                |                                                                                    |                        |                        | ▶ Pay Hostel Fees             |                        |
|      |                                                                |                                                                                    |                        |                        | ▶ 1st Semester Subject Choice |                        |
|      |                                                                |                                                                                    |                        |                        | > 2nd Semester Subject Choice |                        |
|      |                                                                |                                                                                    |                        |                        | 3rd Sem Subject Choice        |                        |
|      |                                                                |                                                                                    |                        |                        | Ath Sam Schinet Chaire        |                        |

## এবার pay now অপশনে যেতে হবে।

|                                                                                                    |                               | 4111601806 SUPARA |
|----------------------------------------------------------------------------------------------------|-------------------------------|-------------------|
| FEES PAYMENT                                                                                                    | - Documents Downbau           |                   |
| Student Id:4111501805 Name: SUPARNA BAG                                                                                                | select Year                   |                   |
| Course Year:3rd Year Form No:01114<br>Fees Group 5 th Semester<br>Admission & Formfillup 2019-2020 Chalan No: 5                        | Pay College Fees              |                   |
| Already Depo :<br>Pay Within : 10-09-2020 - 17-09-2020                                                                                 | Pay Hostel Fees               |                   |
| FEES NAME         AMOUNT (RS.)           TUITION FEES         300.00         0.00           UNIV.CENTRE FEE         35.00         9.00 | ▶ 1st Semester Subject Choice |                   |
| UNIV.EXROLMENT FEE 50.00 0.00<br>UNIV.EXAM PROC. FEE 15.00 0.00<br>UNIV.EXAMINATION FEE 100.00 0.00                                    | 2nd Semester Subject Chaice   |                   |
| Total Rs 500.00<br>Rs. Five Hundred Rupees Only                                                                                        | ▶ 3rd Sem Subject Choice      |                   |
| Exit Pay Now Print View Due Fees Uplead Form                                                                                           | ▶ 4th Sem Subject Choice      |                   |
|                                                                                                    | ▶ 5th Sem Subject Choice      |                   |
|                                                                                                    | , 6th Sem Subject Choice      |                   |
|                                                                                                    |                               |                   |

নিজের Debit Card/ Credit Card/ Internet Banking ব্যবহার করে payment করতে হবে।

| St Cancel | PAY ₹500.00                                                                                        | 🔒 Secure Physicol By Physi |
|-----------|----------------------------------------------------------------------------------------------------|----------------------------|
|           | ▲ 999322312 : procpat/immggmai.com     2how Details         Payment Options : Cards (Credit/Debit) |                            |
|           | With With Basedon PS Guilterer P3 U                                                                |                            |

Payment সম্পূর্ণ হলে। নিজের রসিদ print নিতে হবে। আথবা Save করে রাখতে হবে।

|                                            |                                                                                                   | RAJA RAMMOHUN ROY<br>MAHAVIDYALAYA<br>RADHANAGAR, NANGULPARA HOGGHUY, WEST BENGAL<br>Phone No : 032112 265221 | L, 712406                           |        |  |
|--------------------------------------------|---------------------------------------------------------------------------------------------------|----------------------------------------------------------------------------------------------------|-------------------------------------|--------|--|
| Nar<br>Sub<br>Con<br>Cox                   | me :<br>oject :<br>her' Name :<br>lege Roll :<br>urse/Sem :                                       | Recept<br>Recept<br>Studen<br>Univ. R.<br>Univ. R.                                                            | Date :<br>No :<br>ID :<br>eg. No. : |        |  |
| Tota<br>Tica<br>Pay<br>Pay<br>Trai<br>Sata | al Amount in word: Zero Paise<br>nsaction No:<br>ment ID:<br>ment Mode:<br>nsaction Date:<br>tus; | Total Amount                                                                                                  | Cashier                             | 0.0000 |  |
| Nor                                        | te:                                                                                               | Go Home Pipe                                                                                                  |                                     |        |  |

## এবার Go home -এ ক্লিক করে home পেজে ফিরে যেত হবে।

|                                                                        | RAJA RAMMOHUN ROY<br>MAHAVIDYALAYA<br>RADHANAGAR, NANGULPARA, HOOGHLY, WEST BENGAL, 712406<br>Phone No: 03211 265221 |         |  |
|------------------------------------------------------------------------|----------------------------------------------------------------------------------------------------|---------|--|
| Name :<br>Subject :<br>Father Name :<br>College Roll :<br>Course/Sem : | Pincengh Date<br>Receipt No<br>Student ID<br>Univ: Reg No.<br>Univ: Roi No.                                          |         |  |
| Total Amount in word. Zero Paise<br>Transaction No<br>Payment ID       | Total Amount                                                                                                    | 0.0000  |  |
| Transaction Date:<br>Status:<br>Note:                                  |                                                                                                    | Cashier |  |

| 🖲 WhatsApp x 🥥 Student Login x 🖉 Subject Report x G complete - Google Search x + | - 0 ×                               |
|----------------------------------------------------------------------------------|-------------------------------------|
| ← → C △ @ rmm.feespayment.in/student_login.aspx                                  | er \star 🥹 🛄 😨 쳐 🤹 :                |
| Commissed audio from this page     2                                             |                                     |
| Important Links :-                                                               | National Digital Library LINK       |
|                                                                                  | Click Here To Login                 |
| Whats New :-                                                                     | Password :                          |
|                                                                                  | InputfusedImmed                     |
| Version 1597-4.0<br>@ 2005-2021                                                  | MATTACANA Developed by 1000 by cost |
|                                                                                  |                                     |
|                                                                                  |                                     |
|                                                                                  |                                     |
| 🕊 🔎 Type here to search 🛛 🔿 🕂 🚓 💽 🖓 📑 🔼 📉                                        | へ (1) (10 PM 10 10 14 号)            |